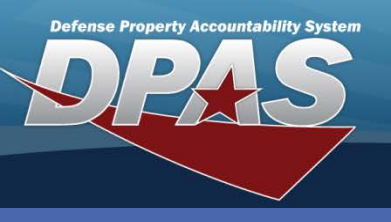

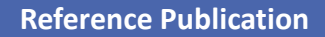

## **DPAS Quick Reference Guide**

## **Reference Publication**

- 1. Navigate to the Catalog > Ref Publication menu path.
- 2. Enter or browse for the Stock Nbr.
- 3. Select the Add (or Search when updating or deleting).

The Reference Publication process is used to add, update or delete any technical manuals, user's guides, etc., for any stock number on your catalog.

Use of this process is optional.

| Search Criteria |            |               |  |
|-----------------|------------|---------------|--|
| Stock Nbr       | 2320002392 | 2320002392944 |  |
| Add             | Search     | Reset         |  |

| Add               |                                     |              |  |  |
|-------------------|-------------------------------------|--------------|--|--|
| Stock Nbr         | 2320002392944                       |              |  |  |
| Item Desc         | TRUCK TRACTOR                       |              |  |  |
| Publication Nbr   | 001-TM00123 *Publication Title TRAC | TOR TECH MAN |  |  |
| *Publication Date | 3/28/2010                           |              |  |  |
| Add Cancel        |                                     |              |  |  |

- 4. Enter, if desired, the number of the Publication.
- 5. Enter the title of the Publication.
- 6. Enter (or use the Calendar tool) the date of the Publication.
- 7. Select the **Add** button to complete the process.

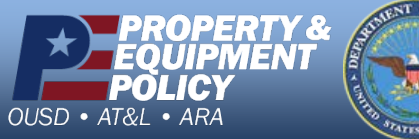

DPAS Call Center 844-843-

DPAS Website http://dpassupport.golearnportal.org